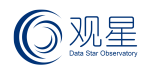

# 华为云市场观星台购买使用手册

# V1.0

### 北京数字观星科技有限公司

2021年4月

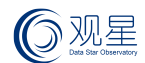

### 版权声明

本手册的所有内容,其版权属于北京数字观星科技有限公司(以下简称"数字观星") 所有,未经数字观星许可,任何人不得仿制、拷贝、转译或任意引用。本手册没有任何形式 的担保、立场倾向或其他暗示。

若因本手册或其所提到的任何信息引起的直接或间接的资料流失、利益损失,数字观 星及其员工恕不承担任何责任。本手册所提到的产品规格及资讯仅供参考,有关内容可能 会随时更新,数字观星恕不承担另行通知之义务。

版权所有 北京数字观星科技有限公司

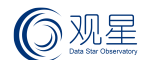

### 目的与范围

本文档的目的是为帮助购买观星台市场镜像部署后的后续开通指导使用。

#### 适用的对象

本文档仅适用于购买观星台用户相关技术人员阅读。

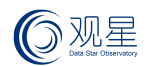

# 目录

| 安全组端口开通 | . 5 |
|---------|-----|
| 观星台访问   | . 5 |
| 申请授权    | .6  |
| 导入授权    | .7  |
| 登入观星台   | . 7 |

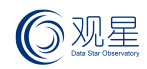

### > 安全组端口开通

| 方向  | 源 IP  | 源端口 | 目的 IP | 目的端口 | 用途           |
|-----|-------|-----|-------|------|--------------|
| IN  | Any   | Any | 当前云主机 | 8080 | 观星台平台访问      |
| IN  | Any   | Any | 当前云主机 | 22   | 用作新开通云主机的管理  |
| OUT | 当前云主机 | Any | Any   | Any  | 用户观星台做测绘扫描使用 |

### > 观星台访问

在云市场购买开通观星台后,启动云服务器,观星台服务会自动拉起。在服务器启动 3分钟后可以访问观星台地址:<u>https://<**当前云主机公网** ip 地址>:8080</u>

| → 观星台<br>Star Observation                       |  |
|-------------------------------------------------|--|
| A #5                                            |  |
| 日本語                                             |  |
| License无效或已过期,请更新授权<br>资产或助管理平台 V3.0.3.3 © 2021 |  |
|                                                 |  |

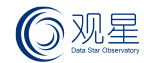

Х

T C

### ▶ 申请授权

#### 在观星台访问界面点击"更新授权"链接,弹出如下界面:

#### 更新授权

#### 更新指南:

 1. 确定现有设备均已连接
 3. 将机器码文件提供运营人员获取license激活码

 2. 下载现有设备机器码文件
 4. 粘贴license激活码,激活平台和引擎

#### 已连接设备:

| 序号 | 节点信息                       |   |
|----|----------------------------|---|
| 1  | tam                        | * |
| 2  | 192.168.199.233-portengine |   |
| 3  | tsc                        |   |
| 4  | 192.168.199.233-pocengine  |   |

#### license激活码:

请输入license激活码

界面点击 - 按钮,可以下载 machine.license 名称的机器码文件,请将该文件提交给数字观星运营人员申请授权。

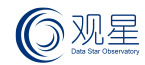

# > 导入授权

拿到数字观星运营人员反馈的授权码,填入license 输入框,点击确认,完成授权。

license激活码:

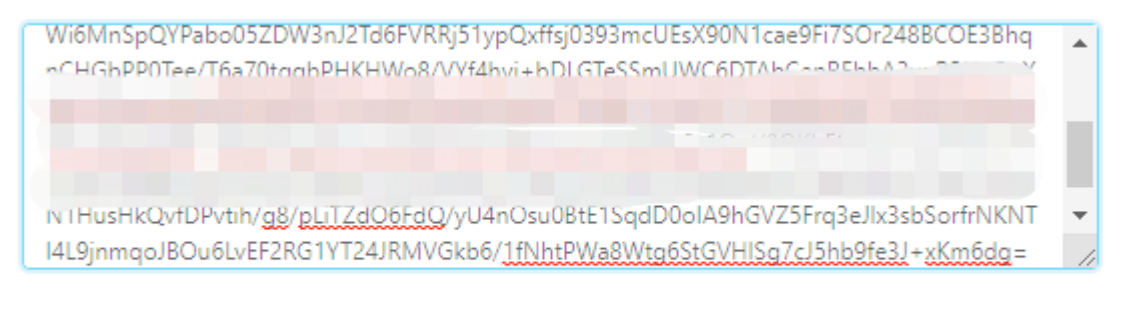

| 确认 取消 |
|-------|
|-------|

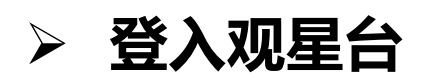

输入默认用户名密码 admin/P@44worD 即可成功登入观星台。感谢您的使用。